# Пошаговая инструкция по медосмотру для врача

| Огл | лавл | ение                                  |   |
|-----|------|---------------------------------------|---|
| 1.  | Вхо  | д в систему                           | 2 |
| 2.  | Осн  | овное окно программы и выбор пациента | 2 |
| 3.  | При  | іём пациента                          | 4 |
| 3   | 8.1  | Текущий приём                         | 4 |
|     | 3.1. | 1 Диагнозы                            | 4 |
|     | 3.1. | 2 Заключение                          | 7 |
|     | 3.1. | 3 Медицинские записи                  | 8 |
| 3   | 3.2  | Медицинская карта1                    | 0 |
| 4.  | Зав  | ершение приёма1                       | 1 |

## 1. Вход в систему

Первым делом после запуска программы появится окно авторизации.

| 2                  | Вход в СиМед-Клиника | × |
|--------------------|----------------------|---|
| Тип учетной записи | Учетная запись СиМед | ~ |
| Логин              | Фарафонов            | * |
| Пароль             |                      |   |
|                    | Ок                   |   |

Здесь необходимо указать тип учётной записи, выбрать под чьим именем нужно зайти и указать пароль. Для входа требуется подтвердить данные, нажав на кнопку «ОК».

### 2. Основное окно программы и выбор пациента

После авторизации откроется основное окно программы.

| 2    |                     |                | СиМед-        | Клиника - Осн   | овной (ООО "  | Клиника Пл       | юс"). Пользов        | атель:Фарафо        | нов — 1                   | ×            |  |
|------|---------------------|----------------|---------------|-----------------|---------------|------------------|----------------------|---------------------|---------------------------|--------------|--|
| Опер | ации                | Справочн       | ники Профосмо | отры 302н Услуг | и Отчеты Се   | рвис Админ       | нистрирование        | ?                   |                           |              |  |
|      | Поиск Х Организация |                |               |                 |               |                  |                      |                     |                           |              |  |
|      |                     | Номер<br>карты | Фамилия       | Имя             | Отчество      | Дата<br>рождения | Паспортные<br>данные | Номер<br>полиса ОМС | Место жительства          | Mect ^       |  |
| •    | vip                 | 1140           | _A            | _A              | _A            | 01.01.1980       |                      |                     |                           |              |  |
|      | •                   | 1933           | _AA           | _AA             | _AA           | 01.01.1980       |                      |                     |                           | _Пері        |  |
|      |                     | 1934           | _Абу          | _Эби            | _Манэ         | 16.03.1970       |                      |                     |                           | ЛГТУ         |  |
|      | vip                 | 1935           | _Абэ          | _Эли            | _Мухаммед     | 10.10.1994       |                      |                     |                           | Инде:        |  |
|      |                     | 1141           | _Б            | _Б              | _Б            | 01.01.1980       |                      |                     | тел.89006439090           | Инде:        |  |
|      |                     | 5              | _Балычев      | Игорь           | Михайлович    | 11.10.1990       |                      |                     |                           | Инде:        |  |
|      | vip                 | 1931           | _Безработный  | Роман           | Иннокентиевич | 10.10.1983       |                      |                     | Липецкая обл., г. Липецк, |              |  |
|      | vip                 | 1142           | _Вахромеев    | _Евгений        | _Иванович     | 13.07.1982       |                      |                     |                           | OAO          |  |
|      | vip                 | 1144           | _Загорский    | Руслан          | Николаевич    | 10.03.1994       | 42 07 №374829        |                     | 399833, Липецкая, Грязи   | Инде:        |  |
|      |                     | 1111           | _Колымов      | Борис           | Аркадьевич    | 11.11.1970       |                      |                     |                           | ЛГТУ         |  |
|      | vip                 | 1112           | _Колымов      | Илья            | Борисович     | 01.10.2013       |                      |                     |                           |              |  |
|      | vip                 | 4              | _Юрьев        | Юрий            | Семенович     | 01.01.1980       |                      |                     |                           | Инде:        |  |
|      | vip                 | 365            | Абраамян      | Артур           | Миасникович   | 07.11.1983       |                      |                     | 399330                    | 000          |  |
|      | vip                 | 981            | Абрамов       | Алексей         | Николаевич    | 05.03.1983       | 42 03 №777333        |                     | 398002, Липецкая, Липец   | 000          |  |
|      | vip                 | 917            | Абрамов       | Андрей          | Николаевич    | 19.06.1991       |                      |                     | тел.3422-34234            | 000          |  |
|      | vip                 | 1143           | Абрамов       | Виктор          | Васильевич    | 13.02.1974       |                      |                     |                           | Инде:        |  |
|      | vip                 | 880            | Абрамова      | Ирина           | Александровна | 24.05.1984       |                      |                     |                           | 000          |  |
|      | s                   | 1047           | Абуева        | Анна            | Юрьевна       | 01.02.1986       |                      |                     | 398002, Липецкая, Липец   | 000          |  |
|      | vip                 | 461            | Аввакумцев    | Андрей          | Николаевич    | 15.01.1972       |                      |                     |                           | 000          |  |
|      | vip                 | 607            | Аввакумцева   | Любовь          | Александровна | 01.05.1976       |                      |                     | тел.89996669090           | 000          |  |
|      | vip                 | 660            | Авдеев        | Александр       | Александрович | 21.08.1985       |                      | 12235235235         | тел.89996439090           | 000          |  |
|      | vin                 | 462            |               | Revenae         | Викторович    | 26 11 1978       |                      |                     |                           | 000 ×        |  |
|      |                     |                |               |                 |               |                  |                      |                     |                           |              |  |
| 4    | Пацие               | енты           | Документы     | Медицинские ком | иссии 🔁 Зая   | вки на медосм    | ютр Заклю            | чительные акты      | Запись на прием           | <u>ا ا ا</u> |  |

Внизу окна расположены вкладки, связанные с различной деятельностью работников медицинской организации. Для приёма пациента необходимо выбрать последнюю вкладку «Приём пациентов». Если же вкладки не помещаются в окне программы, как на примере выше, то их можно прокрутить стрелочками вправо и влево.

| ٢                                                                                               |                   |     |
|-------------------------------------------------------------------------------------------------|-------------------|-----|
| Перечень услуг: Терапевт (медосмотр) (Терапевт Фарафонов П. И.); ЭКГ (Терапевт Фарафонов П. И.) |                   |     |
|                                                                                                 |                   |     |
| 🔔 Пациенты 📋 Документы № Медицинские комиссии 🔄 Заявки на медосмотр 🕌 Заключительные акты       | Запись на прием 🍰 | (++ |

После выбора раздела «Приём пациентов» (1) в окне появится список пациентов, которых необходимо принять.

| N         | СиМед                                 | -Клиника - О    | сновной (ООО        | "Клиника Плн       | ос"). Пользо | ователь:Ф | арафонов      | -               | □ ×     |
|-----------|---------------------------------------|-----------------|---------------------|--------------------|--------------|-----------|---------------|-----------------|---------|
| Опе       | рации Справочники Профосмо            | отры 302н Усл   | уги Отчеты (        | Сервис Админи      | истрирование | ?         |               |                 |         |
|           | 2 🔀 🗙 🍤 違 💽                           | - 🗸 Дата        | 17.03.2017 🗐 🔻      | < > Поиск          |              |           | Х Поликли     | іника           | Ŧ       |
|           | Пациент                               | Дата рожд.      | Статус 2            | Специалист         | Время 3      | Длительн  | Поликлиника   | Канал<br>продаж | Направи |
| •         | Абрамов Андрей Николаевич             | 19.06.1991      | Прием начат         | Терапевт           |              |           | Основной (ООО |                 | Медицин |
|           | Азаров Олег Александрович             | 30.03.1969      | Документ офор       | Терапевт           |              |           | Основной (ООО |                 | Медицин |
| <<br>Nepe | чень услуг: Терапевт (медосмотр) (Тер | алевт Фарафонов | П. И.); ЭКГ (Терапе | вт Фарафонов П. И  | 1.)          |           |               | 1               | >       |
| пере      | жень услуг: терапевт (медосмотр) (тер | апевт тараф0Н0В | п. и.); эти (терапе | вт тарафонов II. И | 1.)          |           |               | 1               |         |
| 9         | Медицинские комиссии                  | ки на медосмотр | Заключите           | льные акты         | Запись на п  | рием 🥩    | Оплата ∓      | Прием пациентов | 3       |

Для удобства можно произвести поиск нужного пациента по фамилии в строке «Поиск» (3), либо выбрать другую дату (2).

Начало работы с пациентом осуществляется выбором пациента из списка с помощью двойного клика.

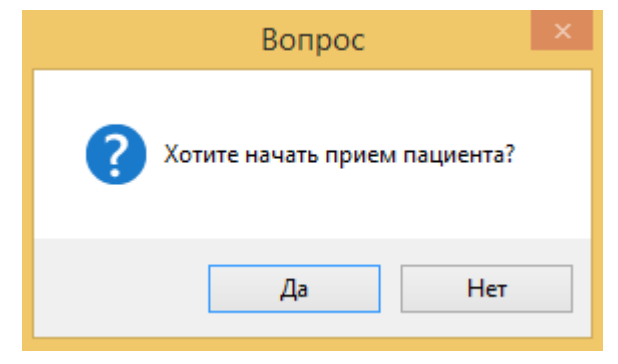

Откроется окно подтверждения, в котором для подтверждения необходимо нажать «Да».

## 3. Приём пациента

После выбора пациента откроется окно приёма.

|                                      |             |                         |                  |                          |             |                                | -           |       |
|--------------------------------------|-------------|-------------------------|------------------|--------------------------|-------------|--------------------------------|-------------|-------|
| 上 Абрамов Ан                         | ндрей Н     | иколаеви                | ч (Муж). Дат     | а рожден                 | ния: 19.    | 06.1991 (25 лет) Мед.ка        | рта №917    | ,     |
|                                      |             |                         |                  |                          |             |                                |             |       |
| Основание: Прием спо                 | ециалиста № | <u>286 от 17.03.201</u> | 7 Фарафонов Петр | Иванович                 |             | Запись о приеме от             | 17.03.2017  |       |
| Медицинский осмотр №46 от 17.03.2017 |             |                         | Врач             | Терапевт Фарафонов П. И. |             |                                |             |       |
| Медицинские записи                   | Диагнозы    | Направления             | Оказанные услуги | Заключение               |             |                                |             |       |
| - X                                  |             |                         |                  |                          |             |                                |             |       |
|                                      |             |                         |                  |                          |             |                                |             |       |
|                                      |             |                         |                  | Медицин                  | ские записи | отсутствуют                    |             |       |
|                                      |             |                         |                  |                          |             |                                |             |       |
|                                      |             |                         |                  |                          |             |                                |             |       |
|                                      |             |                         |                  |                          |             |                                |             |       |
|                                      |             |                         |                  |                          |             |                                |             |       |
|                                      |             |                         |                  |                          |             |                                |             |       |
| Комментарий                          |             |                         |                  |                          | 🗌 Разр      | ешить редактирование другим чл | енам медком | ИССИИ |
| Фарафонов (1                         | 7.03.2017)  |                         |                  |                          |             | Сохран                         | нить Зак    | фыть  |
| • Текущий прием                      | e l         | • Медици                | нская карта      | •                        |             |                                |             |       |

Внизу окна находятся два раздела «Текущий приём» и «Медицинская карта».

#### 3.1 Текущий приём

Раздел «Текущий приём» содержит следующие вкладки:

- Медицинские записи;
- Диагнозы;
- Направления;
- Оказанные услуги;
- Заключение.

Также можно оставить комментарии к данному приёму.

### 3.1.1 Диагнозы

Во вкладке «Диагнозы» есть панель кнопок, с помощью которых можно добавить (1), изменить (2) или удалить диагноз (3).

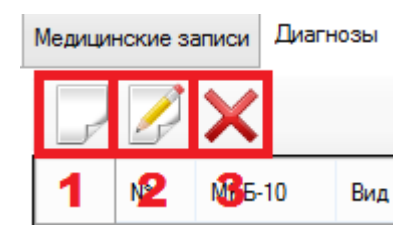

При нажатии на кнопку добавления откроется окно выбора болезни.

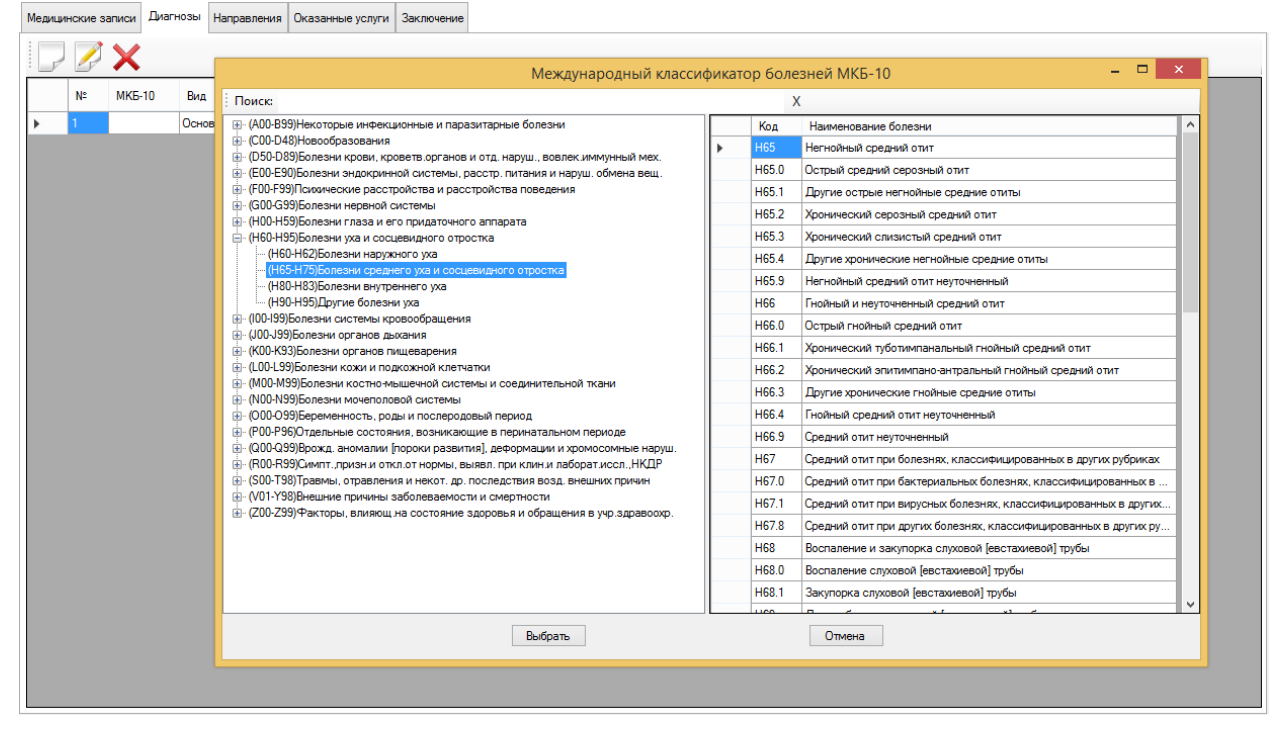

Поиск нужной болезни можно осуществить вручную или же с помощью поиска, написав код болезни или же её наименование. Выбор осуществляется в правой части окна либо после нажатия двойным кликом по нужной строке, либо при выделении строки и нажатии кнопки «Выбор».

Откроется окно «Сведения о диагнозе».

|                                                                                                    | Сведения о диагнозе                                                                                                    | : |
|----------------------------------------------------------------------------------------------------|----------------------------------------------------------------------------------------------------|---|
| МКБ-10                                                                                                    | Острый назофарингит (насморк)                                                                                                    | 6 |
| Вид диагноза                                                                                                    | Основной 🗸                                                                                                    |   |
| Тип диагноза                                                                                                    | Клинический 🗸                                                                                                    |   |
| Тип заболевания                                                                                                    | Прочее 🗸                                                                                                    |   |
| Нуждается в об<br>Нуждается в а<br>Нуждается в с<br>Нуждается в с<br>Нуждается в л<br>Нуждается в л<br>Нуждается в д | бследовании в центре профпатологии<br>мбулаторном обследовании и лечении<br>тационарном обследовании и лечении<br>анаторно-курортном лечении<br>ечебно-профилактическом питании<br>испансерном наблюдении<br>аправлении на медико-социальную экспертизу |   |
| Комментарий                                                                                                    |                                                                                                    | 4 |
| Cox                                                                                                    | ранить Отмена                                                                                                    |   |

В данном окне необходимо заполнить определённые пункты. Вид диагноза (1):

- Основной;
- Главное осложнение основного;
- Промежуточное осложнение основного;
- Конкурирующий;
- Сочетанный;
- Сопутствующий;
- Фоновый.

Тип диагноза (2):

- Предварительный;
- Клинический;
- Оконченный.

Тип заболевания (3):

- Хроническое соматическое заболевание;
- Профессиональное заболевание;
- Прочее.

Также можно выбрать рекомендации (4), кликнув по нужным строчкам.

Есть возможность написать комментарий (5) и указать, что болезнь выявлена впервые (6).

Для добавления записи после заполнения необходимых полей требуется нажать на кнопку «Сохранить». Окно закроется, а нужная запись появится в списке диагнозов. Для редактирования записи нужно выделить её в списке и нажать на кнопку редактирования.

## 3.1.2 Заключение

Заключение о приёме указывается во вкладке «Заключение».

|   | N | Медицин | ские записи   | Диагнозы   | Направления    | Оказанные услуги  | Заключение |              |         |
|---|---|---------|---------------|------------|----------------|-------------------|------------|--------------|---------|
| 1 |   | Заключе | ение          | Неиме      | еет медицински | кпротивопоказаний |            | ~            |         |
| 2 | 2 | Диспано | серная группа | а Д-I-зд   | оровые         |                   |            | ×            |         |
|   | ſ | Результ | аты обследов  | аний       |                |                   |            |              |         |
|   | I |         | Обследован    | ие         |                | Врач              |            | Результат    |         |
| 1 |   | •       | ЭКГ           |            |                | Фарафонов П. И.   |            | Не проведено |         |
|   |   |         |               |            |                |                   |            |              |         |
|   |   | Коммен  | тарии к резул | ьтатам осм | отра           |                   |            |              | <br>- 5 |
|   |   |         |               |            |                |                   |            |              | J       |
|   | 1 |         |               |            |                |                   |            |              | X       |
|   |   |         |               |            |                |                   |            |              | <br>6   |

Здесь можно указать само заключение (1), диспансерную группу (2) и результаты обследования (3).

Заключение может быть следующих типов:

- Не имеет медицинских противопоказаний;
- Временно имеет медицинские противопоказания;
- Имеет медицинские противопоказания;
- Заключение не дано.

Диспансерные группы:

- ДІ здоровые;
- ДІІ практические здоровые;

• ДІІІ - хронически больные лица с компенсированными формами заболевания;

• ДІV - хронически больные лица в стадии субкомпенсации заболевания;

• ДV – больные в стадии клинической декомпенсации.

В результатах обследования указано наименование самого обследования, кем оно проведено и его результат. Результат можно выбрать, кликнув по нему в списке.

|   | Обследование | Врач            | Результат                                                                                    |          |
|---|--------------|-----------------|----------------------------------------------------------------------------------------------|----------|
| • | экг          | Фарафонов П. И. | Не проведено 🗸 🗸 🗸                                                                           |          |
|   |              |                 | Не проведено<br>Проведено<br>Норма<br>Имеются незначительные от<br>Имеются значительные откл | клонения |
|   |              |                 | Отказ пациента                                                                               |          |

Комментарии к результатам осмотра

Также к заключению можно написать комментарий (4). Это можно сделать либо вручную, либо выбрать заготовленный шаблон, нажав на кнопку «…» (5) справа от поля ввода.

| Комментарии к результатам осмотра |   |                                                   |  |
|-----------------------------------|---|---------------------------------------------------|--|
|                                   |   | Имеет                                             |  |
|                                   |   | Имеет медицинские противопоказания на период бере |  |
|                                   |   | Имеет медицинские противопоказания по пункту,     |  |
|                                   |   | Другое                                            |  |
|                                   | - |                                                   |  |

При выборе пункта «Другое...» откроется окно, в котором можно добавить свой шаблон, отредактировать существующий или удалить неиспользуемый.

|   | Комментарии к результатам медосмотров                                     | - | × |
|---|---------------------------------------------------------------------------|---|---|
|   | 📝 🗙 🕙 Поиск                                                               | х |   |
|   | Выражение                                                                 |   |   |
| • | Имеет                                                                     |   |   |
|   | Имеет медицинские противопоказания на период беременности и лактации      |   |   |
|   | Имеет медицинские противопоказания по пункту, трудоспособен при исключени |   |   |
|   |                                                                           |   |   |
|   |                                                                           |   |   |
|   |                                                                           |   |   |
|   |                                                                           |   |   |
|   |                                                                           |   |   |
|   |                                                                           |   |   |
|   |                                                                           |   |   |
|   |                                                                           |   |   |
|   |                                                                           |   |   |
|   | Выбрать Отмена                                                            |   |   |
|   |                                                                           |   |   |

Быстрая очистка поля ввода осуществляется при нажатии на «Х» (6) справа от поля ввода.

### 3.1.3 Медицинские записи

Во вкладке «Медицинские записи» можно добавить различные документы по обследованию.

| Медицинские записи | Диагнозы    | Направления | Оказанные услуги | Заключение |  |
|--------------------|-------------|-------------|------------------|------------|--|
| <b>X</b>           |             |             |                  |            |  |
| Узи                |             | 1           |                  |            |  |
| Список доку        | ментов      |             |                  |            |  |
| Кардиолог          |             |             |                  |            |  |
| Общий шаб.         | лон специал | листа       |                  |            |  |
| СписокДоку         | ментов      |             |                  |            |  |
| Профосмотр         | о Терапевта |             |                  |            |  |
|                    |             |             |                  |            |  |

При выборе документа из списка, откроется соответствующий файл Microsoft Word. В нём содержится анкета пациента, в которой можно указать данные об обследовании пациента.

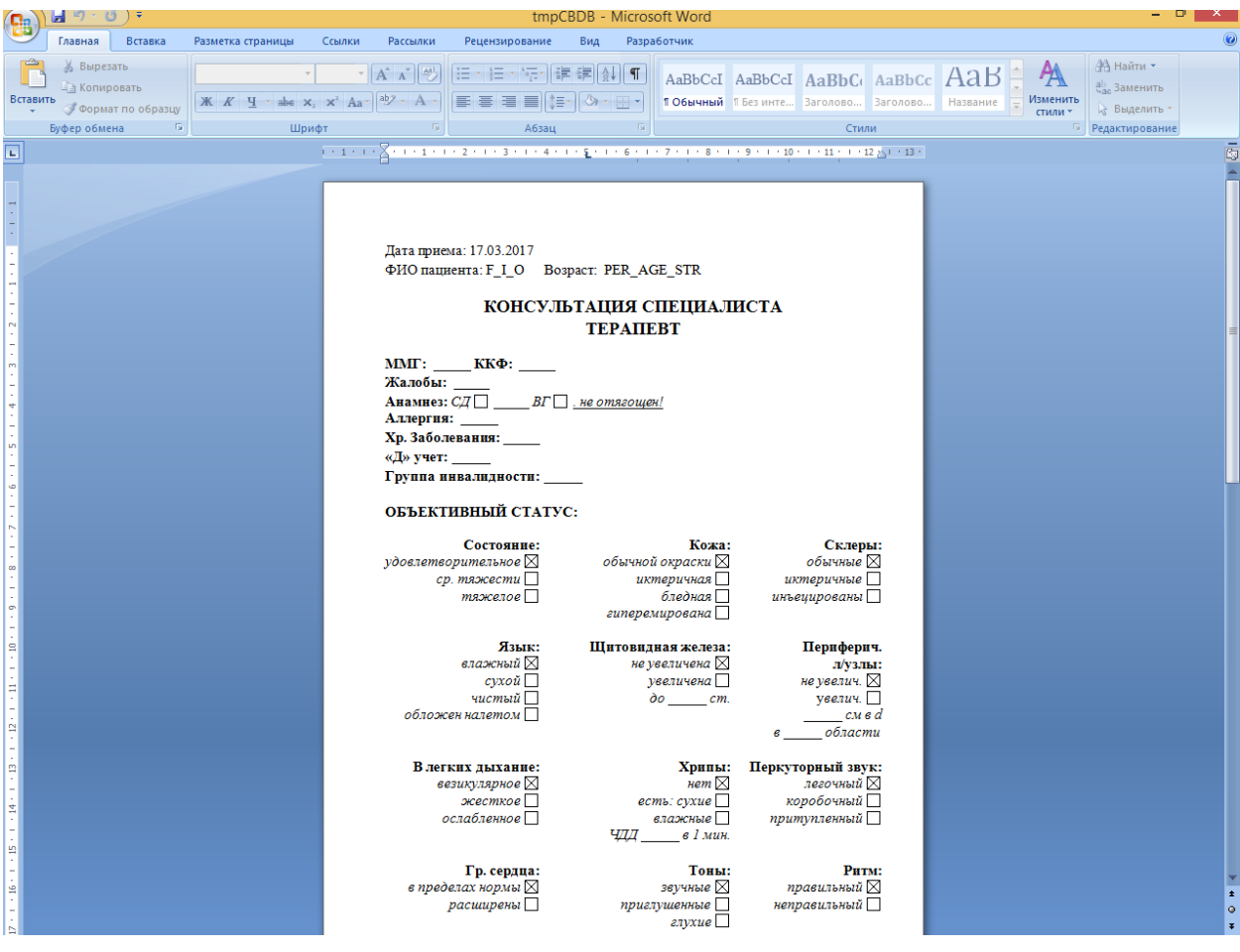

После завершения заполнения анкеты её необходимо сохранить.

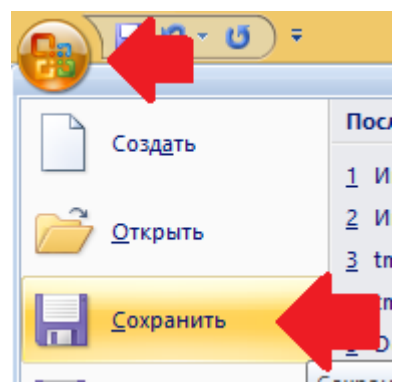

В дальнейшем файл будет привязан к записям. Его можно будет повторно открыть для редактирования, нажав на кнопку «Открыть документ» (1).

| Медицинские записи | Диагнозы | Направления                                    | Оказанные | услуги        | Заключение     |  |  |  |
|--------------------|----------|------------------------------------------------|-----------|---------------|----------------|--|--|--|
| <b>X</b> 3         |          |                                                |           |               |                |  |  |  |
| WE                 | Наиме    | Наименование записи Профосм                    |           |               | мотр Терапевта |  |  |  |
|                    |          | Медицинская запись сохранена в виде внешнего ф |           |               |                |  |  |  |
| Профосмотр         | Наиме    | Наименование внешнего файла:                   |           | Terapevt.docx |                |  |  |  |
| repartenta         | Разме    | Размер файла:                                  |           |               | 27Кб           |  |  |  |
|                    | Дата і   | последнего изм                                 | енения:   | 14.03.2       | 2017 16:33     |  |  |  |
|                    | Комм     | ентарий                                        |           |               |                |  |  |  |
|                    |          |                                                |           |               |                |  |  |  |
|                    |          |                                                |           |               |                |  |  |  |
|                    |          | Открыть файл                                   | I         | 1             |                |  |  |  |
|                    |          |                                                |           |               |                |  |  |  |

Чтобы удалить файл нужно выбрать в списке (2) и нажать на красный крестик (3), в панели кнопок.

## 3.2 Медицинская карта

В программе также предусмотрен просмотр записей с других обследований и других врачей.

|                                                                                                    |                                                                                                    | - • ×                                             |
|----------------------------------------------------------------------------------------------------|----------------------------------------------------------------------------------------------------|---------------------------------------------------|
| Абрамов Андрей Николаевич (Муж<br>Абрамов Андрей Николаевич (Муж                                                                                                    | . Дата рождения: 19.06.1991 (25 ле                                                                                                    | т) Мед.карта №917                                 |
| <ul> <li>История болезни</li> <li>23.11.2016 ЛАБОРАТОРНЫЕ ИССЛЕДОВАНИЯ Лаборат</li> <li>23.11.2016 ЛАБОРАТОРНЫЕ ИССЛЕДОВАНИЯ Лаборат</li> <li>23.11.2016 ЛАБОРАТОРНЫЕ ИССЛЕДОВАНИЯ Лаборат</li> <li>23.11.2016 ЛАБОРАТОРНЫЕ ИССЛЕДОВАНИЯ Паборат</li> <li>23.11.2016 ЛАБОРАТОРНЫЕ ИССЛЕДОВАНИЯ Паборат</li> </ul> | 23.11.2016 ЛАБОРАТОРНЫЕ ИССЛЕДОВАНИЯ Лаборато<br>23.11.2016 ЛАБОРАТОРНЫЕ ИССЛЕДОВАНИЯ Лаборато<br>Основание: Прием специалиста.<br>23.000000000000000000000000000000000000 | рия                                               |
| <ul> <li>№ Децинский осмотр №46 от 17.03.2017</li> <li>№ 17.03.2017 Дерматовенерология Холин О. А.</li> <li>№ 17.03.2017 Оториноларинголог Маяковский В. М.</li> </ul>                                                                                                    | Казанись от      Врач ПАБОРАТОРНЫЕ ИСС!     Медицинские записи Диагнозы Направления Ок                                                                                     | ПЕДОВАНИЯ Лаборатория                             |
|                                                                                                    |                                                                                                    |                                                   |
|                                                                                                    | Наименование записи                                                                                                    | кровь ЭДТА<br>Медицинская запись сохранена в виде |
|                                                                                                    | кровь ЭДТА Наименование внешнего<br>Размер файла:                                                                                                    | файла: 942090256_59903303_0<br>65Кб               |
|                                                                                                    | Дата последнего измене<br>Комментарий                                                                                                    | ния: 23.11.2016 15:00                             |
| < >                                                                                                    | Комментарий                                                                                                    |                                                   |
| <ul> <li>Группировать по обращениям</li> </ul>                                                                                                    | Тест (23.11.2016)                                                                                                    | Сохранить Закрыть                                 |
| Текущий прием 🚺 Медицинская карт                                                                                                    |                                                                                                    | .:                                                |

В левой части окна с помощью двойного клика можно выбрать данные за определённую дату. В правой части будут показаны данные по обследованию пациента. Структура соответствует разделу «Текущий приём».

## 4. Завершение приёма

После заполнения всех необходимых пунктов для сохранения данных требуется нажать на кнопку «Сохранить».

| Сохранить Закрыть |
|-------------------|
|                   |

После чего окно закроется, и в основном окне изменится статус (1) приёма у пациента, с которым велась работа.

| Опера       | ации Справочники          | Профосмот  | гры 302н            | Услу      | /ги Отч       | еты С      | ервис    | Админис |
|-------------|---------------------------|------------|---------------------|-----------|---------------|------------|----------|---------|
| 🖵 🖉 🗙 🕹 違 🗊 |                           | ✓          | <b>2</b><br>Дата [1 | 7.03.2017 | •             | < >        | Поиск    |         |
| Пациент     |                           | Дата рожд. |                     | Статус 1  |               | Специалист |          |         |
| •           | Абрамов Андрей Николаевич |            | 19.06.1991          |           | Прием начат   |            | Герапевт |         |
|             | Азаров Олег Александрович |            | 30.03.1969          |           | Документ офор |            | Терапевт |         |

Для окончательного завершения приёма необходимо выбрать в списке нужного пациента и нажать на зелёную галочку (2) в панели инструментов. Откроется окно подтверждения, в котором нужно нажать кнопку «Да».

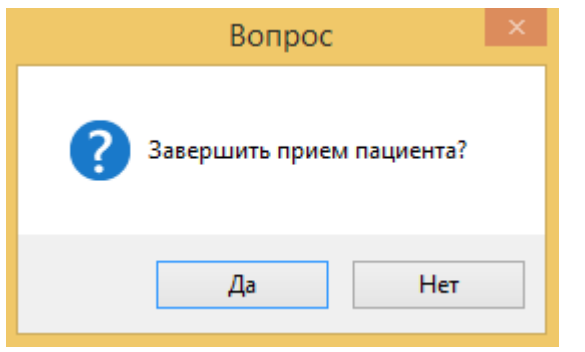

На этом приём пациента можно считать оконченным.

При выборе пациента, у которого статус приёма «Приём завершён», и

нажатии на зелёную галочку откроется окно возврата документа в работу.

| Вопрос                                                                                    | ×            |
|-------------------------------------------------------------------------------------------|--------------|
| По данному документу уже установлен статус "Прием<br>Вы хотите вернуть документ в работу? | и завершен". |
| Да                                                                                        | Нет          |

После нажатия «Да» статус записи изменится на «Приём начат».